### Vai al sito: www.polimi.it

## seleziona: STRUMENTI/SERVIZI ONLINE

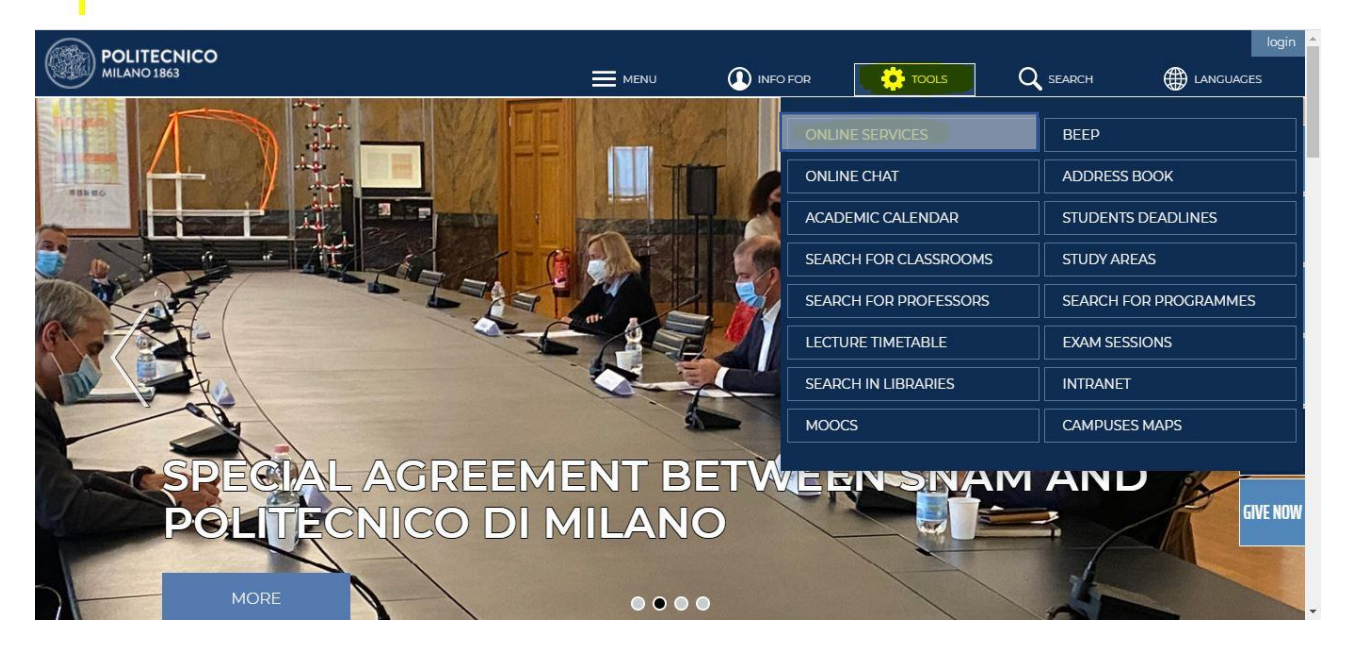

## Se sei un nuovo utente clicca REGISTRATI

| POLITECNICO MILANO        | 1863                                      |                  |
|---------------------------|-------------------------------------------|------------------|
| Sign in to Online Service | s                                         |                  |
|                           |                                           |                  |
|                           |                                           |                  |
| POLIMI SPEC               | 1                                         |                  |
|                           |                                           |                  |
| Sign in to                | Online Services                           |                  |
| Person Code               | Person Code                               |                  |
| Password                  | Password                                  |                  |
| Stay signed in            | Keeps the session active for a whole day. |                  |
| Sign in                   |                                           |                  |
| oiginin                   |                                           |                  |
| Login problems?           | Authentication assistance                 |                  |
| New user? Registe         |                                           |                  |
|                           |                                           |                  |
|                           | 7                                         |                  |
| v. 16./.1 / 16./.1        |                                           | Area Servizi ICI |

### Seleziona: Registra un nuovo utente

| POLITECNICO MILANO 1863               | Politecnico di Milano registration                                                                                                    | × |
|---------------------------------------|----------------------------------------------------------------------------------------------------|---|
|                                       | Should you already have an SPID digital identity you can access with your credentials<br>assigned by your provider, otherwise follow the link "Register a new user" |   |
| POLIMI Sped                           |                                                                                                    |   |
| Sign in to Online Services            |                                                                                                    |   |
| Person Code Person Code               |                                                                                                    |   |
| Password Password                     |                                                                                                    |   |
| Stay signed in<br>Gay.                |                                                                                                    |   |
| Sign in                               |                                                                                                    |   |
| Login problems? Authentication assist |                                                                                                    |   |
| New user? <u>Register</u>             |                                                                                                    |   |
| v. 16.7.1 / 16.7.1                    |                                                                                                    |   |
|                                       |                                                                                                    |   |
|                                       |                                                                                                    |   |
|                                       |                                                                                                    |   |
|                                       |                                                                                                    |   |
|                                       |                                                                                                    |   |
|                                       |                                                                                                    |   |
|                                       |                                                                                                    |   |
|                                       |                                                                                                    |   |
|                                       |                                                                                                    |   |

Inserisci i tuoi dati, pag 1 di 4

Devi inserire la tua mail (non un indirizzo polimi @...polimi.it) dove riceverai un mail per attivare il tuo account.

| Politecnico di Milano registration ste | p 1/4                                |                                                                                                    |
|----------------------------------------|--------------------------------------|----------------------------------------------------------------------------------------------------|
|                                        |                                      |                                                                                                    |
|                                        |                                      |                                                                                                    |
| A The registration is only for user    | that never registered to Politecnico |                                                                                                    |
|                                        |                                      |                                                                                                    |
| <b>Q</b> Identification Data           |                                      |                                                                                                    |
| Surname                                | Ali                                  | Compulsory data                                                                                                    |
| our nume                               | No surname                           | Enter the same surname (Familiy name) as on the official document or declare the absence.                                                                                                    |
| Name                                   | Mohamed                              | Compulsory data<br>Enter the same name as on the identity document                                                                                                    |
| Sex                                    | ● M<br>○ F                           | Compulsory data<br>Enter sex                                                                                                    |
| Date of birth                          | 20 / 10 / 1970 dd/mm/yyyy            | Compulsory data<br>Enter date of birth in the format dd mm yyyy as on the official document                                                                                                    |
| Country of birth                       | MOROCCO                              | Compulsory data<br>Enter the country of birth as on the identity document                                                                                                    |
| Province of birth                      | ~                                    | Compulsory data if Italy has been selected<br>Only for Italian towns/cities: select the province from the list                                                                                                    |
| Place of birth                         | CASABLANCA 🗸                         | Compulsory data<br>Select the two//city of birth from list.<br>Only for Italian municipalities: in the case of homonymous select the municipality existent at the moment of birth. For<br>example, if you were born in 1983 In Bellagic choose: BELLAGGIO (abolished 03/feb/2014) |
| Place of birth not listed              |                                      | Add the town/city if it is not in the proposed list, write it a as is on the identity document.                                                                                                    |
| Citizenship                            | (MOROCCAN 🗸                          | Compulsory data<br>Enter here citizenship (if you possess more than one on of which is italian, enter here the italian one, and the other unde<br>"Other citizenship") as on the official document                                                                                |
| Other citizenship                      | •                                    | Optional data<br>Enter here any other citizenship as on the official document                                                                                                    |
| Tax code                               |                                      | Compulsory data for Italian citizens or residents<br>Enter only official the fiscal code (codice fiscale) given from italian "Agenzia delle Entrate"                                                                                                    |
| Personal email                         |                                      |                                                                                                    |
| Personal e-mail address (for password  | info.ali @gmail.com                  | Compulsory data                                                                                                    |

## Inserisci dati, pag 2 di 4

| POLITECNICO MILAN<br>aunicaaccount2 | IO 1863                                     |     |                                                                                                    |
|-------------------------------------|---------------------------------------------|-----|----------------------------------------------------------------------------------------------------|
|                                     | Politecnico di Milano registration step 2/4 | i . |                                                                                                    |
|                                     | Telephone contacts                          |     | Optional data                                                                                                    |
|                                     | Residence telephone number                  |     | Enter the mobile phone number with international code and without spaces (e.g. +3933812345678) Optional data Forter the residence address telephone number with international code and without spaces (e.g. +3901112345678) |
|                                     | Domicile telephone number                   |     | Optional data<br>Enter the contact address telephone number with international code and without spaces (e.g., +3901112345678)                                                                                               |
|                                     | ←Back Next→                                 |     |                                                                                                    |

## Consenti di processare i tuoi dati, pag 3 di 4

| A Politecr             | ico di Milano registration step 3/4 |                     |                                                                                                    |
|------------------------|-------------------------------------|---------------------|----------------------------------------------------------------------------------------------------|
| <b>Q</b> Identifica    | tion Data                           |                     |                                                                                                    |
| Person code            |                                     |                     |                                                                                                    |
| Surname                |                                     | Ali                 |                                                                                                    |
| Name                   |                                     | Mohamed             |                                                                                                    |
| Sex                    |                                     | М                   |                                                                                                    |
| Date of birth          | i (dd/mm/yyyy)                      | 20/10/1970          |                                                                                                    |
| Country of b           | irth                                | MOROCCO             |                                                                                                    |
| Place of birt          | h                                   | CASABLANCA          |                                                                                                    |
| Citizenship            |                                     | MOROCCAN            |                                                                                                    |
| Other citizer          | iship                               |                     |                                                                                                    |
| Tax code               |                                     |                     |                                                                                                    |
| Personal emainecovery) | aail<br>address (for password       | info.ali_@gmail.com |                                                                                                    |
| Telephone              | ontacts                             |                     |                                                                                                    |
| Mobile                 |                                     |                     |                                                                                                    |
| Residence teles        | hone number                         |                     |                                                                                                    |
| Domicile teleph        | one number                          |                     |                                                                                                    |
| Consent to             | processing of personal data         |                     |                                                                                                    |
| Consent to pro         | tessing of personal data            | Ves     No          | Compulsory data<br>Having acknowledged the information in its entirety (art. 13 of the Regulation EU 2016/679 posted in:<br>https://www.polimi.it/en/policy/privacy/) I hereby authorize the processing of my personal, sensitive and judicial da<br>action to be dorm |

# Scegli una password, pag 4 di 4

| POLITECNICO MILAN<br>aunicaaccount2 | NO 1863                                                                                                    |                  |  |
|-------------------------------------|----------------------------------------------------------------------------------------------------|------------------|--|
|                                     | Politecnico di Milano registration step 4/4                                                                                                    |                  |  |
|                                     | Enter password                                                                                                    |                  |  |
|                                     | Password                                                                                                    |                  |  |
|                                     | Continue                                                                                                    |                  |  |
|                                     | Password rules                                                                                                    |                  |  |
|                                     | The paraword must respect the following ordenia:<br>* Trunt be a least 9 shared shareword characters<br>* Trunt contains minimum 2 numbers<br>* Trunt contains minimum 2 letters<br>* It must contains a least 1 upper case letter<br>• differ from the previous 9 parasonofs used<br>• differ from the previous 9 parasonofs used<br>• differ from a paraword used in the last 3 months |                  |  |
| aunicaaccount2 v. 9.9.2             | / 9.9.2                                                                                                    | Area Servizi ICT |  |

### Ora otterrai il tuo CODICE PERSONA

Devi selezionare CONTUNUA e proseguire con la registrazione per inserire o aggiornare i tuoi dati personali:

| POLITECNICO MILANO        | 0 1863                                                                                                    |
|---------------------------|----------------------------------------------------------------------------------------------------|
| aunicaaccount2            |                                                                                                    |
|                           |                                                                                                    |
|                           | Information                                                                                                  |
|                           | A confirmation email was sent to your email address. The message contain also the Person Code as a reminder. |
|                           | Registration result                                                                                          |
|                           | Registration completed successfully.     The password has been correctly defined                             |
|                           | Identification codes                                                                                         |
|                           | Person code is needed to access the Politecnico Online Services. Keep it.     Person code: 10814026          |
|                           | To print the registration click on the link shown Print                                                      |
|                           | Continue                                                                                                    |
| aunicaaccount2 v. 9.9.2 / | 9.9.2 Area Servizi ICT                                                                                       |

## Seleziona AGGIORNA I TUOI DATI

## Step1

| DLITECNICO M     | ILANO 1863            |                                                                                   | M                             | OHAMED ALI 10814142 Logo<br>Esterno BJ076 |
|------------------|-----------------------|-----------------------------------------------------------------------------------|-------------------------------|-------------------------------------------|
| online services  |                       |                                                                                   |                               | Accessible version                        |
| News             | ٥                     | Favorites                                                                         | Services                      | × 0                                       |
|                  | No news               | This widget allows you to quickly access the services<br>you use most frequently. | Find a Service                |                                           |
|                  |                       | To add a service to your favorites, click on the $\frac{1}{2}$ icon               | Requests and assistance       | ~                                         |
| My Data          | × 0                   | near its link.                                                                    | Mail and other Cloud services | ~                                         |
| Name             | MOHAMED ALI           | To remove a service from your favorites, click on the                             |                               |                                           |
| Person code      | 10814142              | 🔶 icon near its link                                                              | Administration                | ~                                         |
| Mail             |                       | Version according to contract by dependent them take                              | Data                          | ~                                         |
| Recognised 😨     | No                    | position.                                                                         |                               |                                           |
| Update your pers | onal data             |                                                                                   | Benefits and agreements       | ~                                         |
|                  |                       |                                                                                   | Exams                         | ~                                         |
| Authenticatio    | on U                  |                                                                                   | Application forms             | ~                                         |
| Password         | info.ali_@gmail.com 🧐 |                                                                                   |                               |                                           |
| management       | Change password       |                                                                                   | Post degree                   | ×                                         |
| SPID Identity    | None                  |                                                                                   | Mobility                      | ×                                         |
|                  |                       |                                                                                   | Competitions and selections   | ~                                         |

Ricordati di inserire INDIRIZZO DI RESIDENZA, INDIRIZZO DI DOMICILIO se diverso, caricare una scansione del CODICE FISCALE, caricare una scansione del DOCUMENTO DI IDENTITA'.

Step 2

| lax code                                        |                     |  |
|-------------------------------------------------|---------------------|--|
| / Manage                                        |                     |  |
|                                                 |                     |  |
| Tax Code (scan only)                            |                     |  |
| No Document present                             |                     |  |
| / Manage                                        |                     |  |
|                                                 |                     |  |
| Visas                                           |                     |  |
| No Document present                             |                     |  |
| / Manage                                        |                     |  |
| Residence permit requests                       |                     |  |
| No Document present                             |                     |  |
| / Manage                                        |                     |  |
|                                                 |                     |  |
| Residence permits                               |                     |  |
| No Document present                             |                     |  |
| / Manage                                        |                     |  |
| Identity documents                              |                     |  |
| No Document present                             |                     |  |
| /Manage                                         |                     |  |
|                                                 |                     |  |
| Recognition                                     |                     |  |
| Identified No                                   |                     |  |
| Personal email                                  |                     |  |
| Personal e-mail address (for password recovery) | info.ali_@gmail.com |  |
| Change email                                    |                     |  |
| •                                               |                     |  |
| Residence address                               |                     |  |
| No residence was provided                       |                     |  |
| Manage                                          |                     |  |

# (COME INSERIRE INDIRIZZO) Step 3

| <u>Online services</u> > Ed | lit personal data         |          |                            |                | (Mobilica dati pe<br>Ma |
|-----------------------------|---------------------------|----------|----------------------------|----------------|-------------------------|
| vailable                    | Identification Data       |          |                            |                |                         |
| Back                        | Person code               | 10814142 | Tax code                   |                |                         |
| See all                     | Surname                   | ALI      | Name                       | MOHAMED        |                         |
| Buuresses                   | Sex                       | м        | Date of birth (dd/mm/yyyy) | 20 / 10 / 1970 | Õ                       |
|                             | Country of birth          | MOROCCO  | Place of birth             | CASABLANCA     |                         |
|                             | Citizenship               | MOROCCAN | Other citizenship          |                |                         |
|                             | Residence address         |          |                            |                |                         |
|                             | No residence was provided |          |                            |                |                         |
|                             | + New address             |          |                            |                |                         |
| dit personal data y 9       | 92/992                    |          | Area Servizi ICT           |                |                         |

## (COME INSERIRE INDIRIZZO) Step 4

| Identification Data  |                   |                                          |                                       |                                                                                                    |  |
|----------------------|-------------------|------------------------------------------|---------------------------------------|----------------------------------------------------------------------------------------------------|--|
| Person code          | 10814142          | Tax code                                 |                                       |                                                                                                    |  |
| Surname              | ALI               | Name                                     | MOHAMED                               |                                                                                                    |  |
| Sex                  | М                 | Date of birth (dd/mm/yyyy)               | 20 / 10 / 1970                        |                                                                                                    |  |
| Country of birth     | MOROCCO           | Place of birth                           | CASABLANCA                            |                                                                                                    |  |
| Citizenship          | MOROCCAN          | Other citizenship                        |                                       |                                                                                                    |  |
| Residence address    |                   |                                          |                                       |                                                                                                    |  |
| Country              | MOROCCO           | ~                                        | Enter the country of residence        |                                                                                                    |  |
| Province             | ~                 |                                          | Only for Italian towns/cities: select | Only for Italian towns/cities: select the province from the list                                                                                                    |  |
| Town/city            |                   | CASABALANCA    CASABALANCA               |                                       | Select town/city of residence from the proposed list.<br>Obsolete italian municipality: due to unifications, mergers or scission<br>the municipality previously entered could be obsolete. Please select '<br>current municipality. |  |
| Town/city not listed |                   |                                          |                                       | Add the town/city if it is not listed                                                                                                    |  |
| Postcode             | <b>~</b>          |                                          |                                       | Only for Italian town/city, select the residence address postcode from the proposed list                                                                                                    |  |
| Postcode not listed  | 1                 |                                          | Add postcode if it is not listed      |                                                                                                    |  |
| Address              | BOULEVARD EL FIDA |                                          | Enter the residence address           |                                                                                                    |  |
| Street number        | [12               | The address doesn't have a street number | Enter the residence address stree     | t number                                                                                                    |  |
| Town/city district   |                   |                                          | Enter if necessary the town/city d    | istrict of residence                                                                                                    |  |
| C/O                  |                   |                                          | Enter if necessary the c/o (e.g. M    | r Brown)                                                                                                    |  |
| From                 | dd / mm / yyyy c  | dd/mm/yyyy                               | Enter the effective date of resider   | ice address                                                                                                    |  |